## Drucken per Smartphone / Tablet

Schnellanleitung in 10 einfachen Schritten

1. Secanda App downloaden

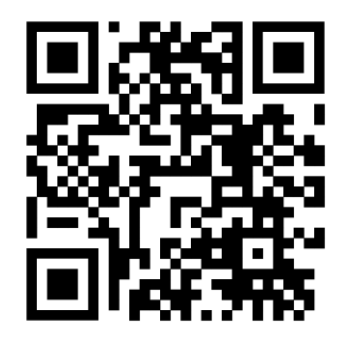

- 2. einmalig per eduBS-Mail **registrieren** und **bestätigen** (evtl. Spamfilter beachten)
- 3. aufladen (Twint möglich!)
- 4. BSMCampus downloaden

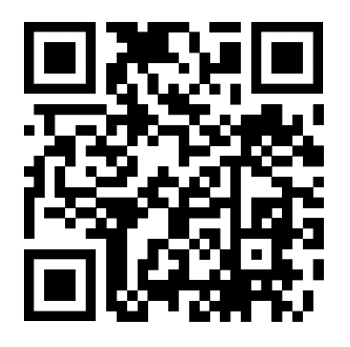

- 5. mit eduBS einloggen
- 6. auszudruckende Datei (PDF, Word, Excel und PP) senden an BSMCampus
- 7. Druckeinstellungen festlegen (doppelseitig, s/w, etc.)
- 8. SuS-Ausweis beim Drucker auflegen
- 9. Secure Print wählen
- 10. Datei drucken

Kosten pro Seite: 3 Rappen s/w, 10 Rappen farbig

## Drucken per Laptop

Schnellanleitung in 10 einfachen Schritten

- 1. https://www.secanda.app öffnen
- 2. einmalig per eduBS-Mail registrieren und bestätigen (evtl. Spamfilter beachten)
- 3. aufladen (Twint möglich!)
- 4. https://eduBS.pocketcampus.org öffnen
- 5. mit eduBS einloggen
- 6. auszudruckende Datei (PDF, Word, Excel, PP) per **Drag&Drop** ins Feld ziehen
- 7. Druckeinstellungen festlegen (doppelseitig, s/w, etc.)
- 8. SuS-Ausweis beim Drucker auflegen
- 9. Secure Print wählen
- 10. Datei drucken

Kosten pro Seite: 3 Rappen s/w, 10 Rappen farbig

Dies ist nur eine Schnellanleitung. Wenn Sie regelmässig ausdrucken müssen, empfehlen wir Ihnen, den Drucker fix auf Ihrem Laptop zu installieren. Lesen Sie dazu die ausführliche Anleitung ab Seite 7.